### 預約流程

### 範例一、序號預約:以預約台大元素分析儀為例

### 1. K2 線上預約作業

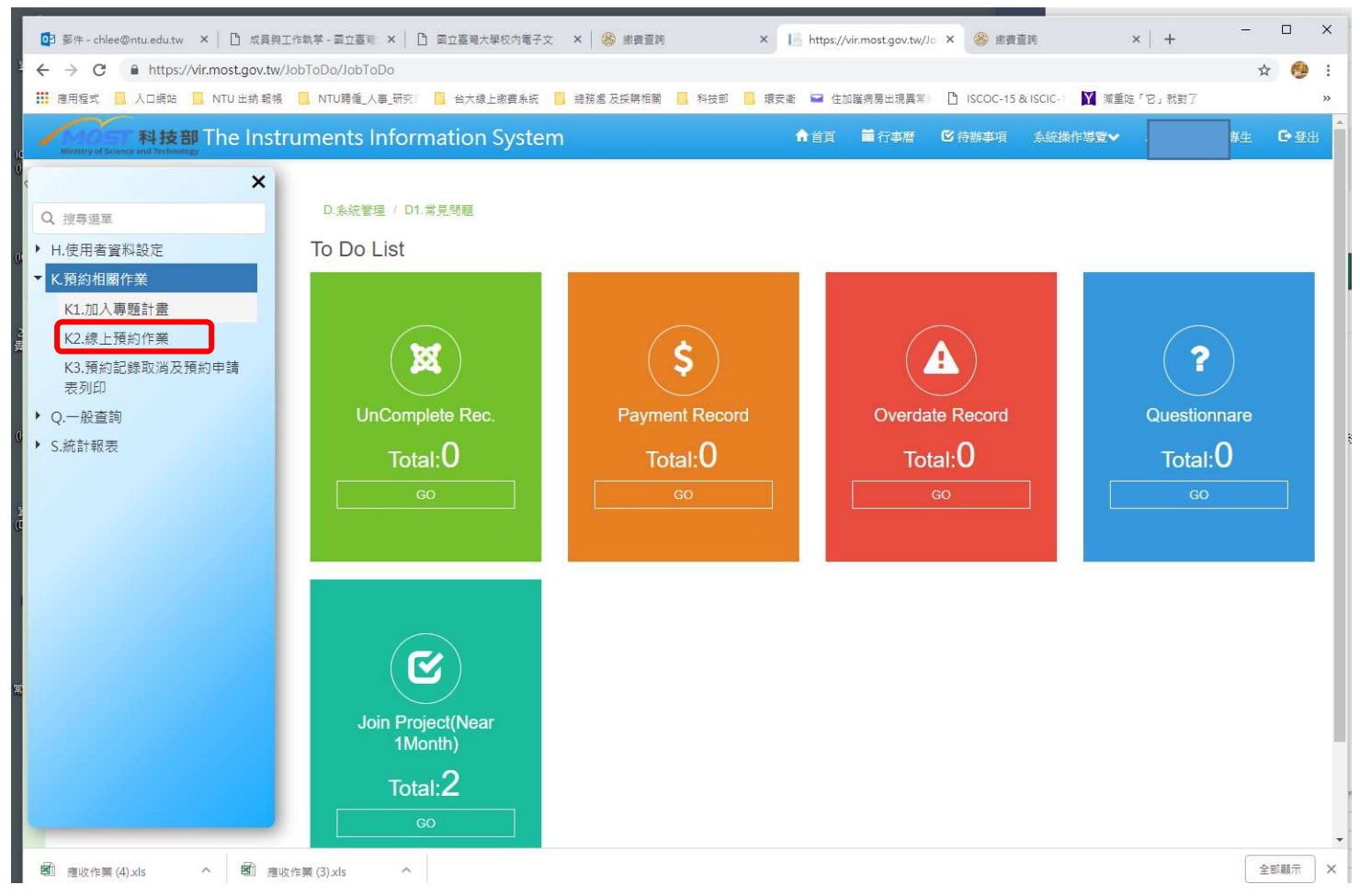

#### 2. 選取貴儀中心與主項儀器.-務必先點選左上方"查詢"按鈕

| Ministry of Science and Technology                                  | ▲其      | ■ 行事暦 | € 待辦事項 | 系統操作導覽▼ | 1 曾祈昂 @@ |
|---------------------------------------------------------------------|---------|-------|--------|---------|----------|
| ) K.預約相關作業 / K2.線上預約作業                                              |         |       |        |         |          |
| 3<br>童讷 設為常用儀器 移除常用儀器 立即預約                                          |         |       |        |         |          |
|                                                                     |         |       |        |         |          |
| <del>儀器類別/ 〒現之</del><br>2<br>主項儀器: 【EA000200】(NCHS元素分析儀)【服務】(元素分析儀) |         |       | 8 🗸    |         |          |
| 鬧雞字搜尋                                                               |         |       |        |         |          |
| 中心區域 💟 中心名稱 💎 主項代碼 💟 主項儲器名稱 💟 細項代码                                  | 馬 🖉 細項像 | 錶器名稱  | 🔄 儀器分類 | 📓 儀器位置  | i 🛛      |
| i i                                                                 | 前無資料    |       |        |         |          |
|                                                                     |         |       |        |         |          |

### 3. 查詢到的儀器會顯示在下方,請點選需要的子項儀器(呈現反白)後按上方的"立即預約"

| <b>〕</b><br>約 設 | ★ ↓ ↓ ↓ ↓ ↓ ↓ ↓ ↓ ↓ ↓ ↓ ↓ ↓ ↓ ↓ ↓ ↓ ↓ ↓ | 5   |          |     |           |   |          |           |
|-----------------|-----------------------------------------|-----|----------|-----|-----------|---|----------|-----------|
| 查詢條件            |                                         |     | )        |     |           |   |          |           |
| 儀器中心:           | 國立臺灣大學貴重儀器中心                            |     | 8 -      |     | 只顯示我的常用儀器 |   |          |           |
| 儀器類別:           | 不限定                                     |     | ~        |     |           |   |          |           |
| 主項儀器:           | 【EA000200】(NCHS元素分析                     | 莨)【 | 服務】(元素分  | 分析儀 | )         |   |          | 3         |
| 劉鍵字搜尋.          | 10                                      |     |          |     |           |   |          |           |
| 心區域 💟           | 中心名稱                                    | v   | 主項代碼     | 2   | 主項儀器名稱    | 2 | 細項代碼     | 細項儀器名稱    |
| 北區              | 國立臺灣大學貴重儀器中心                            |     | EA000200 |     | NCHS元素分析儀 |   | EA000204 | 氧元素分析     |
| 十回              | 國立臺灣大學貴重儀器中心                            |     | EA000200 |     | NCHS元素分析儀 |   | EA000205 | NCHS-元素分析 |

# 4. Key-in 樣品的相關訊息-按下確定預約

| 聯絡電話:          | 電話1:0                                                                                                   |                                                                              |            |
|----------------|----------------------------------------------------------------------------------------------------|------------------------------------------------------------------------------|------------|
| 付費方式:<br>扣款專題計 | 計畫<br>十畫: 二維奈:<br>【選擇計畫                                                                                 | <sup>預定實驗月份:</sup> 2018-11                                                   | ~          |
|                |                                                                                                    | <ul> <li>様品:</li> <li>實驗件數:</li> <li>1</li> <li>受</li> <li>預估總金額:</li> </ul> | 3,500 費用試算 |
| 實驗金額評          | 不分大小宮 (case insensitive) 😢 <u>史何為 已嚴迫</u> 勁<br>平估                                                       | 預估實驗額度: 3,150 預估實驗現金:                                                        | 350        |
| 費用說明:<br>備註:   | 1.NCH一般性棲品×1,單價:1,500(元),合計:1,500(元)<br>2.液腦或空氣敏感性等需封管分析棲品×1,單價:2,000(元),合計:2,000(元)<br>預估實驗總金額:3500(元) |                                                                              | •          |
|                | <b>2</b><br>確定預約                                                                                        | <b>約</b> 取 浅 相關儀器                                                            |            |

5.預約申請表格請列印下來填寫,與樣品一起送件。如需補印請至 K3.預約記錄取消及預約申請表列 印

|             | 預約申                      | 請表格      |            |         |  |
|-------------|--------------------------|----------|------------|---------|--|
| 菇约姿料        |                          |          |            | 第1頁/共2頁 |  |
| 」只約1月14     | <u>.</u>                 | 儀器名種     |            |         |  |
| 使用者姓名       | -                        | 中心名稱     |            |         |  |
|             | -                        |          |            |         |  |
| 學校/公司名稱     | -                        | 受件日期     | -          |         |  |
| 聯絡方式        | -                        | 預約序號     |            |         |  |
| 付費方式        | 計畫付費                     | 委託操作序號   | -          | 2       |  |
| 實驗日/預約實驗完成日 | 2016/12/27               | 計畫編號     |            | En la   |  |
| 身分別         | 學生/博士後 (Students)        | E-mail   |            | 0       |  |
| 計畫執行期限      | 2017/7/31 上午<br>12:00:00 | 單位別      | 2017/07/31 | ) ·     |  |
| 使用儀器之目的為完成  | 〇研究計畫 〇碩士論文 C            | 博士論文 〇英它 | 研究         |         |  |
| *部分請務必填寫    |                          |          | 10         |         |  |
| *使田老姓名      |                          | 2.0      |            |         |  |

#### 1. K2 線上預約作業→選取貴儀中心與主項儀器.-務必先點選左上方"查詢"按鈕

|                           | nce and Technology                      |            |                         |       | 1000 ( 1000 ) |
|---------------------------|-----------------------------------------|------------|-------------------------|-------|---------------|
| K.預約相關                    | 圖作業 / K2.線上預約作                          | 業          |                         |       |               |
| 3<br>查詢                   | ★ ● ● ● ● ● ● ● ● ● ● ● ● ● ● ● ● ● ● ● | 日本<br>全即預約 |                         |       |               |
| 查詢條件<br>1<br>最器中心<br>儀器類5 | 2): 國立臺灣大學貴重儀<br>1):   太照会              | 器中心        | ❷ ✔ 日 只顯示我的             | 的常用儀器 | <br>          |
|                           | an Primake                              | <u>M</u>   |                         |       |               |
| 東東儀器                      | 點 【EM000100】(理學                         | 院掃描式電子顯微   | (鏡)【服務】(電子顯微鏡)          |       | 6             |
| 東環儀器                      | 울: 【EM000100】(理學<br>章                   | 院掃描式電子顯微   | )<br>(電子顯微鏡)<br>(電子顯微鏡) |       | ¢             |

#### 2. 查詢到的儀器會顯示在下方,請點選需要的子項儀器(呈現反白)後按上方的"立即預約"

|   | K.預約相關            | 作業 / K2.線上預約作業   |          |              |                 |                                           |        |            |                    |
|---|-------------------|------------------|----------|--------------|-----------------|-------------------------------------------|--------|------------|--------------------|
|   | <b>直詢</b><br>查詢條件 | ▲常用係器 移除常用係器 5   | 即預約      |              |                 |                                           |        |            |                    |
|   | 儀器中心:             | 國立臺灣大學貴重儀器中心     | 6        | ▼ □ 只顯示我的常用儀 | 뚊               |                                           |        |            |                    |
|   | 儀器類別:             | 不限定              |          |              |                 |                                           |        |            |                    |
|   | 主項儀器:             | 【EM000100】(理學院讀描 | #式雪子顯微鏡【 | 服務】(雷子顕微鏡)   |                 | 8 🗸                                       |        |            |                    |
|   |                   |                  |          |              |                 |                                           |        |            |                    |
|   | 關鍵字授尋             |                  |          |              |                 |                                           |        |            |                    |
|   |                   | An 3 47 16       | +15497F  |              | 7 200 TE LIN TE | an 175 /22 93 -25 400                     | #99.A# |            | 5 <del>3</del> 4++ |
|   | 北區                | 國立臺灣大學貴重儀器中心     | EM000100 | 理學院掃描式電子顧微鏡  | EM000102        | 桌上型掃描式電子顧微鏡<br>(Hitachi TM3000)           | 電子顧微鏡  | 理學院思亮館101室 | 固定時段               |
| _ |                   |                  |          |              |                 | 高輕析掃描式面子顯微鏡                               |        |            |                    |
|   |                   |                  |          |              |                 | (Hitachi S-4800)                          |        |            | -~                 |
|   | 北區                | 國立臺灣大學貴重儀器中心     | EM000100 | 理學院掃描式電子顯微鏡  | EM000107        | 超高解析冷槍場放射型掃描<br>式電子顯微鏡(Hitachi<br>SU8220) | 電子顧微鏡  | 思亮館101室    | 固定時段               |
|   | 北區                | 國立臺灣大學貴重儀器中心     | EM000100 | 理學院掃描式電子顯微鏡  | EM000108        | 超高解析掃描式電顯穿透影<br>像設備(SU8220 STEM)          | 電子顯微鏡  | 思亮館101室    | 序號                 |
|   | 北區                | 國立臺灣大學貴重儀器中心     | EM000100 | 理學院掃描式電子顯微鏡  | EM000109        | 離子切割研磨機(HITACHI<br>IM4000PLUS)含空氣阻斷系<br>統 | 電子顯微鏡  | 思亮館101室    | 序號                 |

# 3. 選取計畫後,點選預約時段→

| 設定時段                |
|---------------------|
| ~                   |
|                     |
|                     |
|                     |
| <mark>0</mark> 費用試算 |
|                     |
| 0                   |
|                     |

### 4. 點選藍色的時段,(紅色時段為已被預約時段)

備註:

| 選取預約時          | 段<br>                        |                                             |                |
|----------------|------------------------------|---------------------------------------------|----------------|
| 選取到            | 預約時段: 🧰 可預約時段 🔛 已被預約時段 😯 重新語 | 整理<br>· · · · · · · · · · · · · · · · · · · |                |
|                | Q 早上                         | ▲下午                                         | C. 其它時段        |
| 11/28<br>(星期三) | 09:00                        | 14:00                                       |                |
|                | 12:00                        | 17:00                                       |                |
|                | 0 ₽L                         | ▶ 下午                                        | C 其它時段         |
| 11/29<br>(星期四) | 7.                           | 14:00                                       |                |
|                |                              |                                             |                |
| 11/20          | O 早上                         | ▲下午                                         | G 其它時段         |
| (星期五)          | 09:00<br>12:00               |                                             |                |
|                |                              |                                             | ñ a secondaria |
| 12/01<br>(星期六) | Q 早上                         | ▲下午                                         | C 其它時段         |
|                |                              |                                             |                |
|                |                              |                                             |                |

5. 填寫相關資料,按下確定預約後,預約申請表格請列印下來填寫,與樣品一起送件。如需補印 請至 K3.預約記錄取消及預約申請表列印

| 付費設定                     | 預約內容設定                                                 |                                                                 |
|--------------------------|--------------------------------------------------------|-----------------------------------------------------------------|
| 付費方式:                    | 預約時段: 2018/11/29 14:00~17:00                           | 設定時段                                                            |
| 扣款專題計畫:                  | 操作方式:<br>8 • 必语想位 (Required Siel                       |                                                                 |
| うかーー 輸入驗證碼:              |                                                        | 큫! (minima value: 0.1)                                          |
| <b>工会人</b> 不分大小寫         | 實驗件數: 0 🔂 🕄 不得小於:                                      | 큫! (minima value: 0.1)                                          |
| 不分大小寫 (case insensitive) | 預估總金額:                                                 | 0 費用試算                                                          |
|                          | <ul> <li>最低實驗金額:(\$1000)!(</li> <li>預估實驗額度:</li> </ul> | (Minima Value: (NT\$1000)           0         預估實驗現金:         0 |
| 實驗全額評估                   |                                                        |                                                                 |
| 費用說明:                    |                                                        |                                                                 |
| 備註:                      |                                                        |                                                                 |
|                          |                                                        |                                                                 |
| 9 確定                     | <b>〔約</b> 取 消    相關儀器                                  |                                                                 |